## Atelier | MONTAGE PHOTO AVEC KEYNOTE

par André Miglior et Roger Sonnati

- Ouvrez Keynote et dans Fichier choisissez Nouveau.
- Choisissez le thème **Blanc** et la taille de la diapositive à **1280 x 720 pixels**.
- Cliquez sur le bouton **Choisir**.

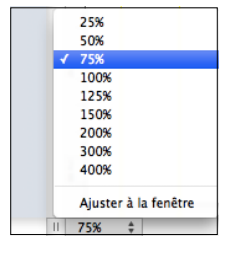

• De façon à pouvoir travailler plus facilement dans l'espace de travail cliquez en bas à gauche de la fenêtre de travail et mettez-vous à 75 %.

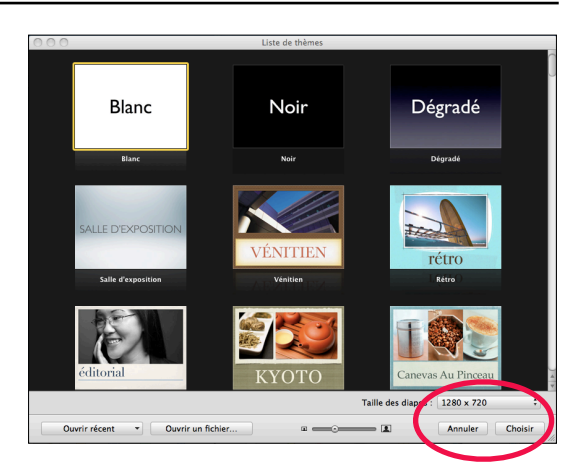

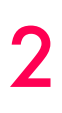

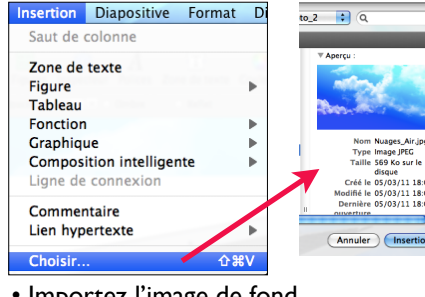

Importez l'image de fond.
Choisissez Insertion > Choisir, sélectionnez le fichier image, "Nuages\_Air.jpg" puis cliquez sur Insertion ou faites-le glisser depuis le bureau.

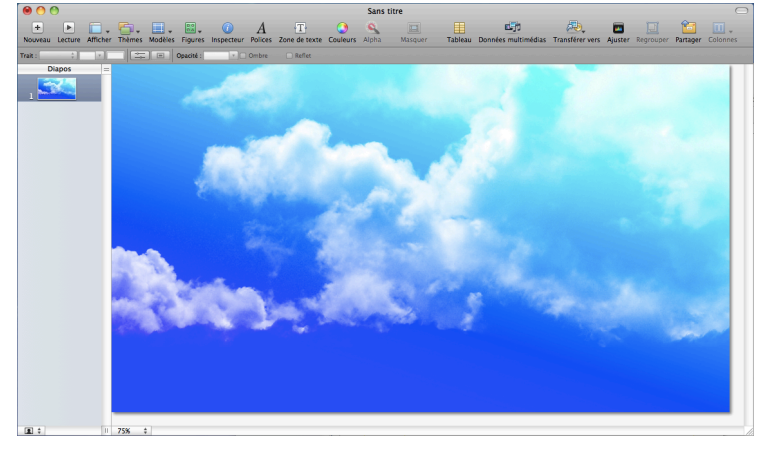

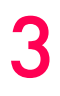

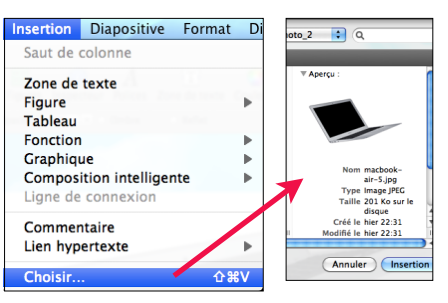

 Importez l'image du MacBook Air.
 Choisissez Insertion > Choisir, sélectionnez le fichier image, *"macbook-air-5.jpg"* puis cliquez sur Insertion ou faites-le glisser depuis le bureau.

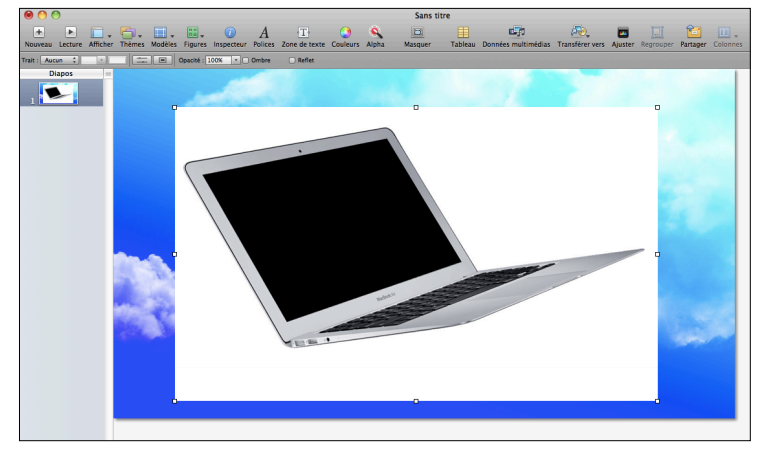

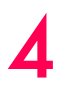

• Cliquez sur Alpha dans la barre d'outils.

• Cliquez sur la couleur (1) blanche autour du Mac pour la rendre transparente (2), puis faites glisser le curseur lentement au-dessus. Lorsque vous faites glisser le pointeur, la sélection s'agrandit. Cliquez à l'extérieur de l'image pour la faire disparaitre (3).

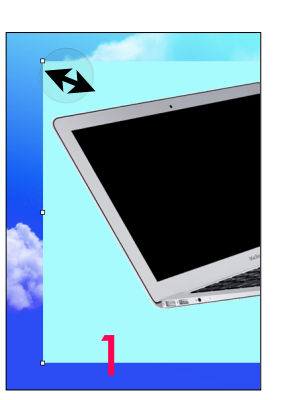

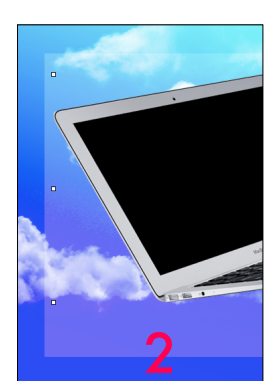

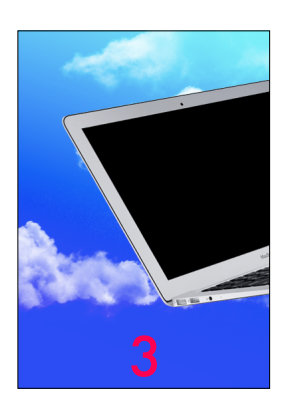

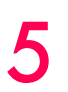

6

Alpha

• Cliquez sur Alpha dans la barre d'outils.

• Comme dans le point 4, cliquez sur la couleur noire à l'intérieur du Mac pour la rendre transparente, puis faites glisser le curseur lentement au-dessus.

 Cliquez à l'extérieur de l'image pour rendre l'écran du Mac transparent.

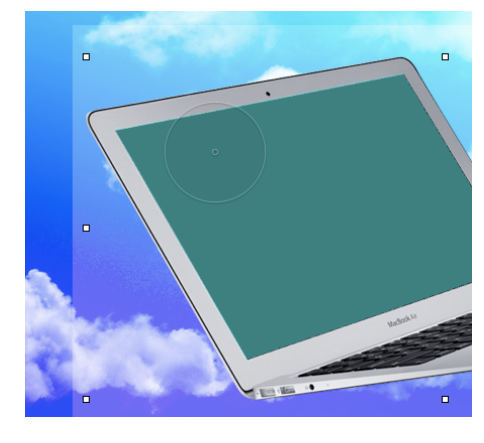

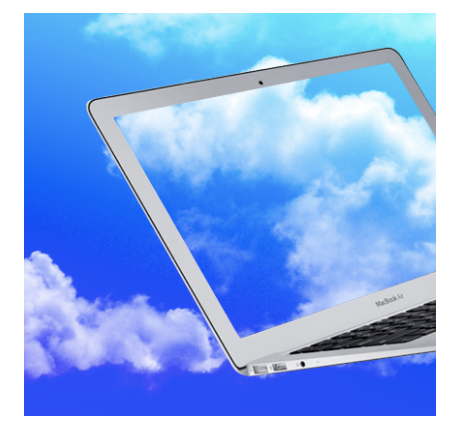

## • Importez la photo.

 Choisissez Insertion > Choisir..., sélectionnez le fichier image, "membre-43" puis cliquez sur Insertion ou faites-le glisser depuis le bureau.

· Cliquez sur l'outil Inspecteur et dans l'icône Mesures.

 Choisissez Rotation et inclinez l'image comme dans la copie d'écran ci-contre.

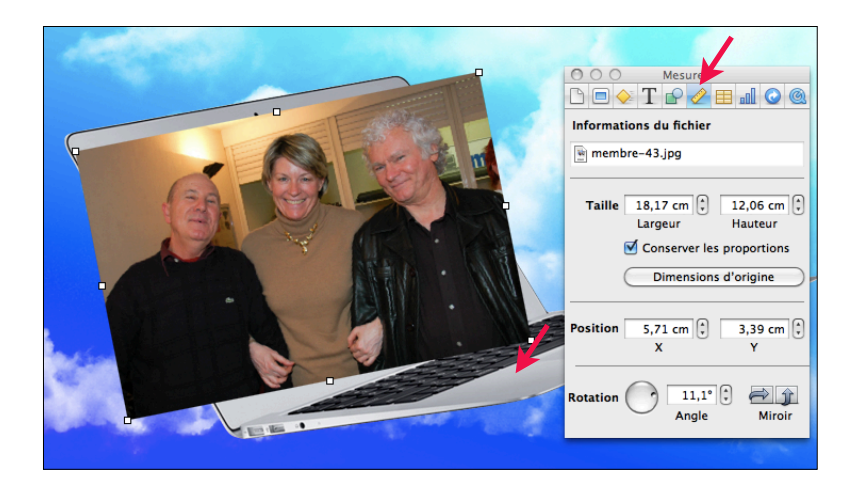

• Sélectionnez l'image du Mac et dans le menu **Disposition** > Placer au Premier plan.

• Cliquez sur l'outil Figures 0 0 0 4 et choisissez la Plume. Figures

• Avec la plume tracez 4 points pour délimiter un cadre tout autour de l'écran (voir image 1). Terminez le tracé en cliquant sur le premier point.

• Le tracé étant sélectionné, appuyez sur la touche Majuscule et cliquez sur la photo placée derrière l'écran.

• Dans le menu Format choisissez Masquez avec la figure sélectionnée pour obtenir l'image 2.

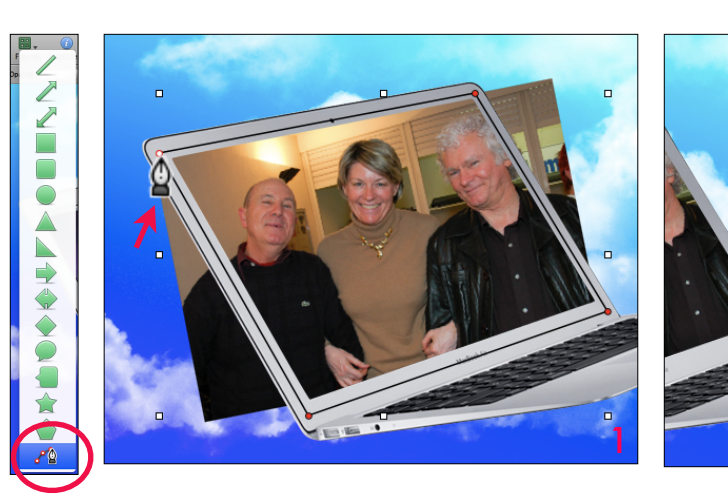

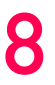

• Cliquez sur l'outil T Zone de texte. Zone de texte

• Tapez le texte dans la zone qui apparaît. Choisissez la police et le corps qui vous semble le plus adaptés à l'image.

• Cliquez sur l'outil Inspecteur et dans l'icône Mesures.

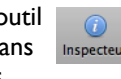

(i)

• Choisissez Rotation et inclinez le texte comme dans la copie d'écran ci-contre.

Bravo ! Vous avez terminé.

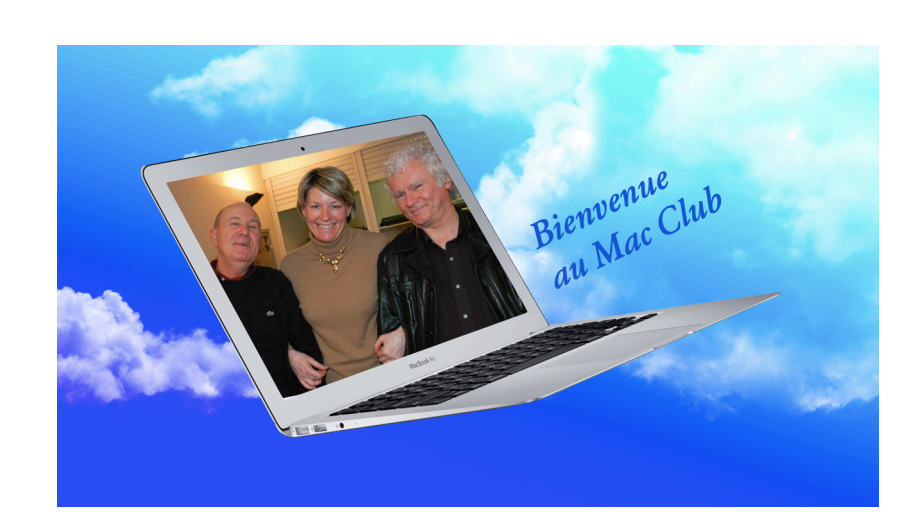